# SIEMENS

# 01 07 EIB-Schnittstelle DALI 801808

# Verwendung des Applikationsprogramms

| Produktfamilie: | Beleuchtung                   |
|-----------------|-------------------------------|
| Produkttyp:     | Schnittstelle                 |
| Hersteller:     | Siemens                       |
| Name:           | EIB-Schnittstelle DALI GE 141 |

Bestell-Nr.: 5WG1 141-4AB01

# Funktionsbeschreibung

DALI = Digital Addressable Lighting Interface Die EIB-Schnittstelle DALI GE 141 kann bis zu 16 Kanäle steuern und bietet mit dem Applikationsprogramm 01 07 EIB-Schnittstelle DALI 801806 je Kanal folgende Funktionen:

#### Ein-/ Ausschalten

Bei einem Einschalttelegramm bestimmt die Parametrierung, ob ein parametrierter Helligkeitswert oder der Wert vor dem Ausschalten eingestellt wird. Liegt der Einschaltwert unterhalb des eingestellten Minimalwertes wird der Minimalwert eingestellt; liegt der Wert oberhalb des Maximalwertes wird der Maximalwert eingestellt. Über Parameter ist einstellbar, ob der neu eingestellte Wert angedimmt oder angesprungen wird. Ausschalttelegramme schalten immer aus. Je nach Parametrierung aktivieren Einschalttelegramme Nachlaufzeiten.

#### Dimmen

Die Eigenschaft "Dimmzeit" ist einstellbar. Nach Empfang des Startbefehls beginnt die EIB-Schnittstelle DALI GE 141 die Kommunikation mit den EVG's, um die Helligkeit in die angegebenen Richtung mit einer parametrierbaren Geschwindigkeit zu ändern. Sollte vor Beenden des Dimmvorgangs ein Stopbefehl empfangen werden, wird der Dimmvorgang abgebrochen und der erreichte Helligkeitswert wird beibehalten. Im Zeitschalterbetrieb wird, wenn nicht ausgeschaltet wurde, die Nachlaufzeit (neu) gestartet. Über Parameter kann eingestellt werden, ob über dimmen ein- und ausgeschaltet werden kann.

#### Dimmwert (8 Bit) senden

Das Kommunikationsobjekt mit der Bezeichnung "8-Bit Wert / Wert, Kanal x" setzt die EVG's dieses Kanals auf einen definierten Wert. Es ist parametrierbar, ob dieser Wert angesprungen oder angedimmt wird. Erhält dieses Objekt den Wert 0, schaltet der entsprechende Kanal aus. Werte kleiner als der Minimalwert, mit Ausnahme von dem Wert 0, und Werte größer als der Maximalwert werden auf den minimalen bzw. maximalen Dimmwert begrenzt. Sollten die EVG's ausgeschaltet sein, kann über einen Parameter bestimmt werden, ob der Dimmer den empfangenen Wert sofort übernimmt und einschaltet oder den empfangenen Wert erst bei einem EIN-Befehl übernimmt. Der parametrierte Einschaltwert ist dann ungültig. Je nach Parametrierung aktivieren die Wert-Telegramme auch die Nachlaufzeiten.

#### Wert- Status

Das Objekt ist ein 8 Bit Statusobjekt. Es beinhaltet den aktuellen Helligkeitswert des jeweiligen Kanals. Es kann selbständig senden und/oder gelesen werden.

#### Ein-/ Aus- Status

Der Ein-/Aus-Staus jedes Kanals kann über ein Kommunikationsobjekt auf Leseanforderung oder automatisch bei Objektwertänderung gesendet werden.

#### Lampenfehlerstatus

Es steht für jeden Kanal ein Status Kommunikationsobjekt für den Lampenfehler zur Verfügung. Ist bei einer Leuchte, die an diesem Kanal angeschlossen ist, eine Lampe defekt, wird dieses Objekt auf 1 gesetzt.

#### **EVG-Fehlerstatus**

Es steht für jeden Kanal ein Status Kommunikationsobjekt für den EVG-Fehler zur Verfügung. Ist bei einer Leuchte, die an diesem Kanal angeschlossen ist, ein EVG defekt, wird dieses Objekt auf 1 gesetzt.

# Spannungsversorgung-Fehlerstatus

Es steht ein Status Kommunikationsobjekt für den Spannungsversorgungs-Fehler von DALI zur Verfügung. Fehlt die Versorgungsspannung von DALI, wird dieses Objekt auf 1 gesetzt.

# **DALI Kurzschluss-Fehlerstatus**

Es steht ein Status Kommunikationsobjekt für den DALI-Kurzschluss - Fehler zur Verfügung. Ist die DALI-Schnittstelle kurz geschlossen, wird dieses Objekt auf 1 gesetzt.

#### Helligkeitsbegrenzungen

Über die Begrenzung kann eine maximale und minimale Helligkeit parametriert werden. Bei allen Schalt-/ Dimmvorgängen kann der Helligkeitswert nur innerhalb der parametrierten Grenzen geändert werden.

#### Szenen

Das Applikationsprogramm erlaubt es, 16 Szenen, in denen jeweils bis zu 16 Kanäle der EIB-Schnittstelle DALI GE 141 enthalten sind, zu parametrieren. Es stehen für jede Szene Kommunikationsobjekte zum Aufruf und zur Abspeicherung zur Verfügung.

März 2007

# 01 07 EIB-Schnittstelle DALI 801808

#### Busspannungsausfall

Bei Busspannungsausfall speichert das Programm immer die aktuellen Helligkeitswerte aller Kanäle, so dass bei Busspannungswiederkehr diese wieder zu Verfügung stehen. Die Kanäle können bei Busspannungsausfall verschiedene Helligkeitswerte annehmen.

#### Busspannungswiederkehr

Der Helligkeitswert, der bei Busspannungswiederkehr eingestellt wird, ist über Parameter einstellbar.

## Inbetriebnahme der DALI EVG's

Mittels der ETS 3 können die EVG's den einzelnen Kanälen zugeordnet, getestet und in Betrieb genommen werden.

#### Test der Kanäle

Die einzelnen Kanäle können unmittelbar nach der Zuordnung der EVG's, ohne dass über Gruppenadressen EIB- Telegramme gesendet werden müssen, direkt getestet werden.

## Test der Szenen

Die einzelnen Szenen können unmittelbar nach der Zuordnung der EVG's, ohne dass über Gruppenadressen EIB- Telegramme gesendet werden müssen, direkt getestet werden.

| Maximale Anzahl der Gruppenadressen: | 253 |
|--------------------------------------|-----|
| Maximale Anzahl der Zuordnungen:     | 253 |

#### **Hinweis**

- Das Applikationsprogramm ist ladbar ab ETS 3 Version 1.0.
- Die Ansicht der Objekte kann individuell gestaltet werden, d.h. diese Ansicht kann variieren.

# Kommunikationsobjekte

| Nummer | Name                         | Funktion         |
|--------|------------------------------|------------------|
| ∎‡lo   | Schalten, Kanal 01 - Kanal 1 | Ein / Aus        |
| □21    | Dimmen, Kanal 01 - Kanal 1   | Heller / Dunkler |
| ⊒‡2    | Wert, Kanal 01 - Kanal 1     | 8-Bit Wert       |
| ⊒⊉3    | Status, Kanal 01 - Kanal 1   | 8-Bit Wert       |
| ⊒‡4    | Status, Kanal 01 - Kanal 1   | Ein / Aus        |
| ⊒⊉5    | Status, Kanal 01 - Kanal 1   | Lampen Fehler    |
| ⊒‡6    | Status, Kanal 01 - Kanal 1   | EVG Fehler       |

Flag Obi Objektname Funktion Тур Schalten, Ein / Aus 1 Bit KS Kanal 01 Über dieses Objekt werden die dem Kanal 01 zugewiesenen Aktoren geschaltet. Wird das Lese-Flag gesetzt, kann über dieses Objekt der aktuelle Schaltzustand abgefragt werden. Auch Schaltzustandsänderungen durch "Dimmen" oder "Helligkeitswert-Setzen' werden berücksichtigt. Heller / Dunkler Dimmen, 4 Bit KS Kanal 01 Über dieses Objekt wird das Dimmtelegramm für Kanal 01 empfangen. Wert, 8-bit Wert 1 Byte KS 2 Kanal 01 Über dieses Objekt wird ein Helligkeitswert für Kanal 01 empfangen. Status, 8-bit Wert 1 Byte KLÜ Kanal 01 Dieses Objekt dient als Sendeobjekt für den aktuellen Zustand (Helligkeitswert) des Kanal 01, der über den Bus ausgelesen werden kann (z. B. für die Visualisierung). Bei entsprechender Parametrierung (,Dimmwertstatus senden: bei Änderung des Dimmwertes)' sendet dieses Objekt bei Änderung des Helligkeitswertes den aktuellen Helligkeitswert. Mit Hilfe des Parameters ,Minimale Sendesperrzeit des Dimmwertstatus nach Änderung' ist eine Telegrammratenbegrenzung möglich. Status, Ein / Aus 1 Bit KLÜ 4 Kanal 01 Über dieses Objekt kann der aktuelle Schaltzustand von Kanal 01 abgefragt werden. Für die Parametereinstellung 'Schaltstatus senden: bei Statusänderung' wird der aktuelle Schaltzustand bei dessen Änderung selbständig über dieses Objekt gesendet. Obj Objektname Funktion Тур Flag Status. KLÜ Lampen Fehler 1 Bit Kanal 01 Für die Parametereinstellung 'Fehler-Statusobjekte senden: bei Statusänderung' wird der aktuelle Fehlerzustand der Lampe (0=OK und 1=Fehler) bei dessen Änderung selbständig über dieses Objekt gesendet. Bei der Parametereinstellung 'Fehler-Statusobjekte senden: nur über Leseanforderung auf Statusobjekt' kann der Zustand dieses Fehlerobjekts nur bei einer Leseanforderung aktuell

Die Erkennung eines Fehlers kann je nach Anzahl der EVG's bis zu 30 Sekunden dauern.

Technik-Handbuch

gesendet werden.

GAMMA *instabus* 

Applikationsprogramm-Beschreibungen

März 2007

# 01 07 EIB-Schnittstelle DALI 801808

| Obj                                                               | Objektname                                                                                                    | Funktion                                                                                                    | Тур                                                                                   | Flag                                                                 |
|-------------------------------------------------------------------|----------------------------------------------------------------------------------------------------|----------------------------------------------------------------------------------------------------|---------------------------------------------------------------------------------------|----------------------------------------------------------------------|
| 6                                                                 | Status,                                                                                                    | EVG Fehler                                                                                                    | 1 Bit                                                                                 | KLÜ                                                                  |
|                                                                   | Kanal 01                                                                                                    |                                                                                                    |                                                                                       |                                                                      |
| Für o<br>bei S<br>EVG<br>selbs<br>Bei o<br>nur ü<br>diese<br>gese | die Parametereins<br>Statusänderung' w<br>'s (0=OK und 1=F<br>ständig über diese<br>der Parametereins<br>über Leseanforder<br>es Fehlerobjekts r<br>endet werden. | tellung 'Fehler-Sta<br>ird der aktuelle Fe<br>Fehler) bei dessen<br>to Objekt gesendet<br>tellung 'Fehler-Sta<br>rung auf Statusobje<br>nur bei einer Lesea | tusobjekt<br>hlerzusta<br>Änderun<br>tusobjekt<br>tusobjekt<br>ekt' kann<br>nforderun | te senden:<br>nd der<br>g<br>te senden:<br>der Zustand<br>ng aktuell |
| Die E<br>bis z                                                    | Erkennung eines I<br>u 30 Sekunden da                                                                                                    | <sup>-</sup> ehlers kann je nao<br>auern.                                                                                                    | ch Anzah                                                                              | l der EVG's                                                          |

Für die Kommunikationsobjekte 7 bis 112 gilt dies entsprechend wie für die Kanäle 2 bis 16.

| Obj                                            | Objektname                                                                                                    | Funktion                                                                                                 | Тур                                                       | Flag                                        |
|------------------------------------------------|----------------------------------------------------------------------------------------------------|----------------------------------------------------------------------------------------------------|-----------------------------------------------------------|---------------------------------------------|
| 113                                            | Szene 1 / 2                                                                                                    | Szene abrufen                                                                                            | 1 Bit                                                     | KS                                          |
| Über<br>Szer<br>Teler<br>sind,<br>Szer<br>gram | die Gruppenadre<br>nen 1 und 2 abger<br>gramms werden o<br>auf die gespeich<br>ne 2 wird entspreo<br>nms eingestellt. | essen an diesem O<br>ufen. Bei Empfang<br>lie Kanäle, die der<br>erten Helligkeitswe<br>hend bei Empfang | bjekt wer<br>eines ,0<br>Szene 1<br>rte geset<br>eines ,1 | den die<br>-<br>zugeordnet<br>zt.<br>-Tele- |

Für die Kommunikationsobjekte 114 bis 120 gilt dies entsprechend für die Szenen 3 bis 16.

| Obj                                           | Objektname                                                                                                    | Funktion                                                                                                  | Тур                                                          | Flag                                             |
|-----------------------------------------------|----------------------------------------------------------------------------------------------------|----------------------------------------------------------------------------------------------------|--------------------------------------------------------------|--------------------------------------------------|
| 121                                           | Szene 1 / 2                                                                                                    | Szene spei-<br>chern                                                                                      | 1 Bit                                                        | KS                                               |
| Über<br>Szer<br>Teler<br>Kana<br>Szer<br>gram | die Gruppenadre<br>nen 1 und 2 progra<br>gramms werden d<br>åle, die der Szene<br>ne 2 wird entsprec<br>nms programmiert | essen an diesem O<br>ammiert. Bei Empfa<br>lie aktuellen Helligh<br>1 zugeordnet sind<br>hend bei Empfang | bjekt wei<br>ang eines<br>keitswert<br>, gespeic<br>eines ,1 | rden die<br>s ,0'-<br>e der<br>chert.<br>'-Tele- |

Für die Kommunikationsobjekte 122 bis 128 gilt dies entsprechend für die Szenen 3 bis 16.

| <u> </u>                        | 01114                                                                            | = 1.4                                                                                   | -                                       |                                |
|---------------------------------|----------------------------------------------------------------------------------|-----------------------------------------------------------------------------------------|-----------------------------------------|--------------------------------|
| Obj                             | Objektname                                                                       | Funktion                                                                                | Тур                                     | Flag                           |
| 129                             | Status DALI                                                                      | SV Fehler                                                                               | 1 Bit                                   | KLÜ                            |
| Für o<br>bei S<br>Obje<br>selbs | die Parametereins<br>Statusänderung' w<br>ktes (0=OK und 1<br>ständig über diese | tellung 'Fehler-Sta<br>ird der aktuelle Fel<br>=Fehler) bei desse<br>so Objekt gesendet | tusobjekt<br>hlerzusta<br>en Ändern<br> | te senden:<br>ind diese<br>ung |
| diese<br>gese                   | iber Leseanforder<br>s Fehlerobjekts r<br>ndet werden.                           | ung auf Statusobje<br>ung auf Statusobje<br>uur bei einer Lesea                         | ekt' kann<br>nforderu                   | der Zustand<br>ng aktuell      |
| Über<br>der S                   | die Gruppenadre<br>Spannungsversoru<br>K: 1=Fehler)                              | essen an diesem O<br>ung für DALI ausge                                                 | bjekt wird<br>geben.                    | d der Status                   |

| Obj                             | Objektname                                                                       | Funktion                                                                              | Тур                                 | Flag                                    |
|---------------------------------|----------------------------------------------------------------------------------|---------------------------------------------------------------------------------------|-------------------------------------|-----------------------------------------|
| 130                             | Status DALI                                                                      | Kurzschluss                                                                           | 1 Bit                               | KLÜ                                     |
| Für o<br>bei S<br>Obje<br>selbs | die Parametereins<br>Statusänderung' w<br>ktes (0=OK und 1<br>ständig über diese | tellung 'Fehler-Sta<br>ird der aktuelle Fe<br>=Fehler) bei desse<br>s Objekt gesendel | tusobjekt<br>hlerzusta<br>en Ändert | te senden:<br>Ind diese<br>ung          |
| Bei o<br>nur i<br>diese<br>gese | der Parametereins<br>über Leseanforder<br>es Fehlerobjekts r<br>endet werden.    | tellung 'Fehler-Sta<br>rung auf Statusobje<br>nur bei einer Lesea                     | tusobjekt<br>ekt' kann<br>nforderu  | te senden:<br>der Zustand<br>ng aktuell |
| Über<br>der [<br>(0=0           | r die Gruppenadre<br>DALI-Schnittstelle<br>DK; 1=DALI-Kurzs                      | essen an diesem O<br>für DALI Kurzschlu<br>chluss).                                   | bjekt wird<br>uss ausgo             | d der Status<br>egeben                  |

März 2007

# 01 07 EIB-Schnittstelle DALI 801808

#### Parameter

# Allgemein

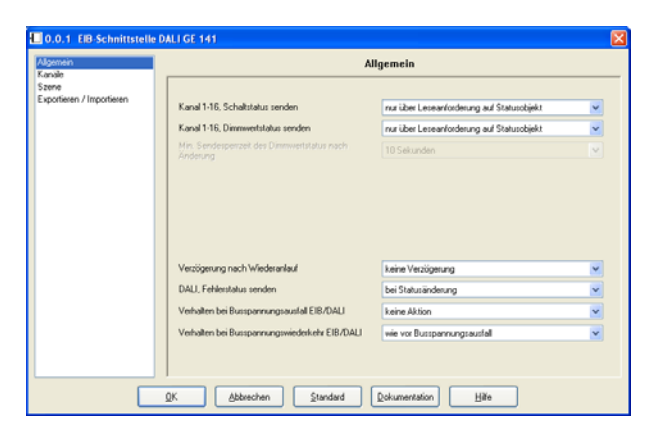

# Hinweis:

Die Funktion und die Parameter gelten für die Kanäle 1 – 16 gemeinsam.

| Parameter                                                                                                    | Einstellungen                                                                                                    |
|----------------------------------------------------------------------------------------------------|----------------------------------------------------------------------------------------------------|
| Kanal 1-16, Schaltstatus<br>senden                                                                                                    | nur über Leseanforderung<br>auf Statusobjekt                                                                                                    |
|                                                                                                    | bei Statusänderung                                                                                                    |
| Bei der Parametereinstellung 'r<br>Statusobjekt' kann der Objektw<br>nur bei einer Leseanforderung<br>Parametereinstellung 'Schaltsta<br>Statusänderung' wird der aktue<br>Änderung selbständig über das<br>Objekt 'Ein / Aus ; Status, Kana                                              | nur über Leseanforderung auf<br>ert 'Ein / Aus ; Status, Kanal x'<br>ausgelesen werden. Für die<br>atus senden: bei<br>ille Schaltzustand bei dessen<br>s Status Kommunikations-<br>al x' gesendet.                                  |
| Kanal 1-16, Dimmwertsta-<br>tus senden                                                                                                    | nur über Leseanforderung<br>auf Statusobjekt<br>bei Änderung des Dimmwer-<br>tes                                                                                                    |
| Bei der Parametereinstellung 'r<br>das Statusobjekt' kann der Obj<br>Kanal x' nur bei einer Leseanfo<br>Für die Parametereinstellung 'S<br>Statusänderung' wird der aktue<br>Änderung selbständig über das<br>Objekt '8-bit Wert ; Status, Kan<br>Es können auch Zwischenwerte<br>werden. | ur über Leseanforderung auf<br>ektwert '8-bit Wert ; Status,<br>rderung ausgelesen werden.<br>Schaltstatus senden: bei<br>Ile Schaltzustand bei dessen<br>s Status Kommunikations-<br>al x' gesendet.<br>e beim Einschalten gesendet |

| Parameter                                                                                                    | Einstellungen                                                                                                    |
|----------------------------------------------------------------------------------------------------|----------------------------------------------------------------------------------------------------|
| Minimale Sendesperrzeit<br>des Status des Dimmwertes<br>nach Änderung                                                                                                    | 2 Sekunden<br>3 Sekunden<br>4 Sekunden<br>5 Sekunden<br><b>10 Sekunden</b><br>15 Sekunden                                                                                                    |
| Mit diesem Parameter kann o<br>dynamische Senden des Werts<br>Beim Einsatz von Helligkeitsste<br>Verwendung von mehreren Ka<br>hoch (10 / 15 Sekunden) gewä<br>hohen Buslasten kommen kann<br>Endwertes wird diese Zeit abge<br>wird.                                                                                                    | die minimale Sperrzeit für das<br>status eingestellt werden.<br>euerungen/ -regelungen oder<br>nälen sollte der Wert möglichst<br>hlt werden, da es sonst evtl. zu<br>n. Nach dem Erreichen des<br>ewartet bis der Status gesendet                                                                 |
| Verzögerung nach Wieder-<br>anlauf                                                                                                    | keine Verzögerung<br>2 Sekunden<br>3 Sekunden<br>4 Sekunden<br>5 Sekunden<br>10 Sekunden<br>20 Sekunden<br>30 Sekunden                                                                                                    |
| Falls einer der beiden Paramet<br>"Statusobjekt des Dimmwertes<br>Senden bei Änderung gesetzt v<br>Busspannungswiederkehr die a<br>automatisch auf den Bus geser<br>Bei Verwendung von mehreren<br>141 kann es hier zu hohen Bus<br>Parameter ist es möglich das a<br>verzögern und die Buslast bei I<br>verringern. Bei den einzelnen E<br>sollten unterschiedliche Werte | er "Schaltsttatus senden" oder<br>senden" auf automatisches<br>wird, werden nach<br>aktuellen Statusmeldungen<br>ndet.<br>EIB-Schnittstellen DALI GE<br>ilasten kommen. Mit diesem<br>utomatische Senden zu<br>Bussspannungswiederkehr zu<br>EIB-Schnittstellen DALI GE 141<br>eingetragen werden. |
| DALI, Fehlerstatus senden                                                                                                    | nur über Leseanforderung auf<br>Statusobjekt<br><b>bei Statusänderung</b>                                                                                                    |
| Bei der Parametereinstellung ,r<br>Stausobjekt' kann der Objektwo<br>Kanal x, Spannungsversorgung<br>Status nur bei einer Leseanford<br>Für die Parametereinstellung 'S<br>Statusänderung' wird der aktue<br>Änderung selbständig über das<br>Objekt ,Fehler Lampe/EVG; Sta                                                                                                | hur über Leseanforderung auf<br>ert ,Fehler Lampe/EVG; Status,<br>gs Status, DALI Kurzschluss<br>derung ausgelesen werden.<br>Schaltstatus senden: bei<br>elle Schaltzustand bei dessen<br>s Status Kommunikations-<br>atus, Kanal x', gesendet.                                                   |

GAMMA <u>instabus</u> Applikationsprogramm-Beschreibungen

März 2007

# 01 07 EIB-Schnittstelle DALI 801808

| Parameter                                                                                                    | Einstellungen                                                                                                    |
|----------------------------------------------------------------------------------------------------|----------------------------------------------------------------------------------------------------|
| Verhalten bei<br>Busspannungsausfall<br>EIB/DALI                                                                                                    | keine Aktion<br>Einschaltwert<br>maximaler Dimmwert<br>minimaler Dimmwert<br>ausschalten                                                                                                    |
| Mit diesem Parameter wird fest<br>die EVG's annehmen, wenn du<br>dem EIB, Versorgungsspannur<br>stelle DALI GE 141 oder durch<br>des DALI eine Kommunikation<br>möglich ist. Voraussetzung ist,<br>Kanal zugeordnet wurden und<br>EVG's noch besteht. Steht dies<br>wert' und ist der "Einschaltwert"<br>parametriert, so wird bei Bussp<br>chende Kanal auf die maximale                                                                                                    | gelegt, welchen Helligkeitswert<br>rch Busspannungsausfall auf<br>igsausfall für die EIB-Schnitt-<br>Kurzschluss/Unterbrechung<br>mit den EVG's nicht mehr<br>dass die EVG's bereits einem<br>die Spannungsversorgung der<br>ier Parameter auf "Einschalt-<br>eines Kanals mit 'letzter Wert'<br>annungsausfall der entspre-<br>e Helligkeit eingestellt.                                                                                    |
| Verhalten bei<br>Busspannungswiederkehr<br>EIB/DALI                                                                                                    | wie vor Busspannungsaus-<br>fall<br>Einschaltwert<br>maximaler Dimmwert<br>minimaler Dimmwert<br>ausschalten                                                                                                    |
| Dieser Parameter legt fest, wel<br>le annehmen, nachdem sowohl<br>auch die Versorgungsspannung<br>stelle DALI GE 141 anliegen. D<br>Spannungsversorgung für die E<br>den ist. Steht dieser Parameter<br>"Einschaltwert" eines Kanals mi<br>wird bei Busspannungswiederk<br>auf die Helligkeit vor Busspann<br>Kanal bei Busspannungsausfal<br>diesem Fall die maximale Hellig<br>Sollte die Spannung eines EVO<br>punkt wiederkehren, so wird es<br>auf den aktuellen Helligkeitswe<br>eingestellt. | che Helligkeitswerte die Kanä-<br>die EIB-Busspannung, als<br>g wieder an der EIB-Schnitt-<br>ies setzt voraus, dass die<br>EVG's bereits vorher vorhan-<br>auf ,Einschaltwert' und ist der<br>t 'letzter Wert' parametriert, so<br>ehr der entsprechende Kanal<br>ungsausfall gesetzt. War der<br>I ausgeschalten, so wird in<br>gkeit eingestellt.<br>3's zu einem späteren Zeit-<br>nach maximal 30 Sekunden<br>rt des zugehörigen Kanals |

## Kanalbezogene Parameter

| al Kanal 1                         | 100%                                                                                                    | chen                                                                                                    | Dimmzek (0-1003) bei<br>Empfang eines<br>Ein-Austelegramms<br>(hh.mmcs)<br>8 bit Dimmwert<br>Dimmzek (0-1003) bei<br>Empfang eines 8 bit Wertes | 00:00:00<br>sofot übernehmen<br>00:00:00                                                                                                    | v                                                                                                    |
|------------------------------------|----------------------------------------------------------------------------------------------------|----------------------------------------------------------------------------------------------------|----------------------------------------------------------------------------------------------------|----------------------------------------------------------------------------------------------------|----------------------------------------------------------------------------------------------------|
| nschaltwert<br>inimaler Dimmwert   | 100%                                                                                                    |                                                                                                    | 8-bit Dimmwert<br>Dimmzeit (0-100%) bei<br>Empfang eines 8 bit Wertes                                                                           | sofort übernehmen<br>00:00:00                                                                                                    | v                                                                                                    |
| nschaltwert<br>inimaler Dimmwert   | 100%                                                                                                    | ×                                                                                                    | Dimmzek (0-100%) bei<br>Empfang eines 8 bit Wertes                                                                                              | 00:00:00                                                                                                    |                                                                                                    |
| rimaler Dimmwert                   | 1%                                                                                                    |                                                                                                    |                                                                                                    | 00.00.00                                                                                                    |                                                                                                    |
|                                    |                                                                                                    | -                                                                                                    |                                                                                                    |                                                                                                    |                                                                                                    |
| aximaler Dimmwert                  | 100%                                                                                                    | <b>~</b>                                                                                                    | Behiebsart Diagramm                                                                                                    | Nomabetrieb                                                                                                    | ~                                                                                                    |
| ber Dimmen einschalten             | la.                                                                                                    |                                                                                                    | Verzögerung 1 (hitchmiss)                                                                                                    | 00.02.00                                                                                                    |                                                                                                    |
| iglich                             |                                                                                                    |                                                                                                    | Verzögerung 2 (hircmmas)                                                                                                    |                                                                                                    |                                                                                                    |
| sglich                             | NEIN                                                                                                    | ~                                                                                                    |                                                                                                    |                                                                                                    |                                                                                                    |
| mmzeit von 0% auf 100%<br>Sekunden | 10                                                                                                    |                                                                                                    |                                                                                                    |                                                                                                    |                                                                                                    |
|                                    |                                                                                                    |                                                                                                    |                                                                                                    |                                                                                                    |                                                                                                    |
|                                    |                                                                                                    | _                                                                                                    |                                                                                                    |                                                                                                    |                                                                                                    |
|                                    | er Dimmen einschalten<br>glich<br>er Dimmen ausschalten<br>glich<br>moeit von 0% auf 100%<br>elaunden<br><u>abbrechen</u> | er Dimmen einschaften<br>jich<br>er Dimmen auschaften<br>jich<br>monit von 01: auf 1001:<br>telanden<br>Abbrechen Standard | In Dimenen erischalten Ja v<br>John Dimenen ausschalten NEIN v<br>John menik von OS auf 1005 10<br>ekanden Standard Qokur                       | a Damon einschalten<br>john<br>binnen auschalten<br>john<br>meiten om Stauf 1002:<br>einanden und Stauf 1002:<br>einanden im Stauf 1002:<br>einanden im Stauf 1002:<br>to<br>binnen auschalter<br>den 1 Verzigenung seiter<br>binnen auschalter<br>den 1 Verzigenung seiter<br>binnen auschalter<br>den 1 Verzigenung seiter<br>binnen auschalter<br>den 1 Verzigenung seiter<br>binnen auschalter<br>den 1 Verzigenung seiter<br>binnen auschalter<br>den 1 Verzigenung seiter<br>binnen auschalter<br>den 1 Verzigenung seiter<br>binnen auschalter<br>den 1 Verzigenung seiter<br>binnen auschalter<br>den 1 Verzigenung seiter<br>binnen auschalter<br>binnen auschalter<br>bin | Dimene einschaften Jac Veröpnung 1 (hnmen sit) do. 002 00 Veröpnung 2 (hnmen sit) do. 003 00 Veröpnung 2 (hnmen sit) do. 003 00 Heldpotsent nach Alauf det Veröpnungsel do. 003 00 Heldpotsent nach Alauf do. do. 003 00 Heldpotsent nach Alauf do. do. 003 00 Heldpotsent nach Alauf do. do. |

# Hinweis:

Die Funktion und die Parameter der Kanäle 1 – 16 sind identisch.

| Parameter                                                                                                    | Einstellungen |  |  |
|----------------------------------------------------------------------------------------------------|---------------|--|--|
| Kanal                                                                                                    |               |  |  |
| In dem nebenstehenden Kanalauswahlfenster erscheint die<br>Kanalbezeichnung <b>Kanal 1</b> . Dieser Text kann durch über-<br>schreiben geändert werden und ist dann die Kanalbezeich-<br>nung.<br>Die Auswahl der einzelnen Kanäle erfolgt<br>durch anklicken des ▼ Buttons und anschließendem selektie-<br>ren des gewünschten Kanals mit der Maus |               |  |  |
| Neu                                                                                                    |               |  |  |
| Beim Anklicken dieses Buttons wird ein neuer Kanal mit den<br>Standartwerten angelegt (z.B. Kanal 2)                                                                                                    |               |  |  |
| Kopieren                                                                                                    |               |  |  |
| Beim Anklicken dieses Buttons wird der aktuell ausgewählte<br>Kanal mit allen bereits eingestellten Parametern kopiert und<br>der Button ,Einfügen' wird aktiv geschaltet.                                                                                                    |               |  |  |
| Einfügen                                                                                                    |               |  |  |
| Diese Funktion legt einen neuen Kanal mit den kopierten<br>Werten an. Die Bezeichnung lautet z. B. Kanal 5                                                                                                    |               |  |  |
| Löschen                                                                                                    |               |  |  |
| Wird diese Funktion gewählt, wird der Kanal, der im Kanal-<br>auswahlfenster angezeigt wird, gelöscht.                                                                                                    |               |  |  |

März 2007

# 01 07 EIB-Schnittstelle DALI 801808

| Parameter                                                                                                    | Einstellungen                                 | Parameter                                                | Einstellungen                                                                                                    |  |  |
|----------------------------------------------------------------------------------------------------|-----------------------------------------------|----------------------------------------------------------|----------------------------------------------------------------------------------------------------|--|--|
| Einschaltwert                                                                                                    | <b>100%</b> , 95%, 90%, 85%, 80%,             | 8-bit Dimmwert                                           | sofort übernehmen                                                                                                    |  |  |
| (begrenzt durch minimalen /                                                                                           | 75%, 70%, 65%, 60%, 55%,                      |                                                          | nur bei Ein übernehmen                                                                                                    |  |  |
| maximalen Dimmwert)                                                                                                   | 50%, 40%, 30%, 20%, 10%,<br>letzter Wert      | Dieser Parameter legt fest,                              | ob der Kanal, wenn er sich im                                                                                             |  |  |
| Dieser Parameter gibt den Eins                                                                                        | schaltwert beim Empfang einer                 | Aus-Zustand befindet, ein ü                              | ber den Bus empfangenes                                                                                                   |  |  |
| (Ein-)Schaltmeldung an. Der pa                                                                                        | arametrierte Wert wird vom                    | den Dimmwert abspeichert                                 | Dimmwerttelegramm ausführt (sofort übernehmen) oder sich<br>den Dimmwert abspeichert und beim nächsten Ein-               |  |  |
| Programm auf den Bereich zwischen minimalen/maximalen                                                                 |                                               | Telegramm auf diesen Wert                                | einstellt. Der Dimmwert wird                                                                                              |  |  |
| Minimaler Dimmwert                                                                                                    | 0.5 <b>%. 1</b> % . 3%.5%. 10%.               | auch dann sofort übernomm                                | nen wenn der Kanal bereits                                                                                                |  |  |
|                                                                                                    | 15%, 20%, 25%, 30%, 35%,                      | Pimmosit (0.400%) haim                                   | 00.00.00                                                                                                    |  |  |
| Liber diesen Deremeter konn d                                                                                         | 40%, 45%, 50%, 60%, 70%                       | Empfang eines 8-bit Werte                                | 00:00:00<br>es                                                                                                    |  |  |
| legt werden. Dadurch kann bei                                                                                         | m Dunklerdimmen der Hellig-                   | (hh:mm:ss)                                               |                                                                                                    |  |  |
| keitswert minimal nur diesen D                                                                                        | immwert annehmen.                             | Die Dimmzeit gibt die Zeit                               | an, in der ein Dimmvorgang von                                                                                            |  |  |
| Maximaler Dimmwert                                                                                                    | <b>100%</b> , 95%, 90%, 85%, 80%,             | 0% bis zu 100% erfolgt. Si<br>Dimmwertes, Bei der Einste | e gilt nur bei Empfang eines 8 bit                                                                                        |  |  |
|                                                                                                    | 75%, 70%, 65%, 60%, 55%,                      | angesprungen.                                            | and g 00.00.00 wird der Dimmwert                                                                                          |  |  |
| Über diesen Parameter kann d                                                                                          | er maximale Dimmwert festoe                   | hh= für Stunden; mm= für M                               | linuten; ss= für Sekunden.                                                                                                |  |  |
| legt werden. Dadurch kann bei                                                                                         | m Hellerdimmen der Hellig-                    |                                                          |                                                                                                    |  |  |
| keitswert maximal nur diesen D                                                                                        | Dimmwert annehmen.                            | Parameter                                                | Einstellungen                                                                                                    |  |  |
|                                                                                                    |                                               | Betriebsart                                              | Normalbetrieb                                                                                                    |  |  |
| Parameter                                                                                                    | Einstellungen                                 |                                                          | Zeitschalter 1-stufig<br>Zeitschalter 2-stufig                                                                            |  |  |
| Über Dimmen Einschalten                                                                                               | <b>ja</b><br>nein                             | Dieser Parameter ermög                                   | licht das Umschalten zwischen                                                                                             |  |  |
| Soll im ausgeschalteten Zustar                                                                                        | nein<br>ad ein Einschalten über Dim-          | Normal- und Zeitschalterbei                              | rieb.                                                                                                    |  |  |
| men ermöglicht werden, muss dies in diesem Parameter                                                                  |                                               | Der Ausschaltwert wird mit                               | Der Ausschaltwert wird mit dem Parameter 'Dimmzeit (0%-                                                                   |  |  |
| freigegeben werden.                                                                                                   |                                               | Rampe angedimmt. Bei der                                 | 100%) beim Emptang eines Ein-/Austelegramms' testgelegten<br>Rampe angedimmt. Bei der Einstellung 'Zeitschalter 2-stufig' |  |  |
| Über Dimmen Ausschalten ja                                                                                            |                                               | wird der Zwischenwert mit c                              | wird der Zwischenwert mit dem Parameter 'Dimmzeit (0%-                                                                    |  |  |
| möglich                                                                                                    | nein                                          | 100%) beim Empfang eines                                 | 8-bit-Wertes' festgelegten Rampe                                                                                          |  |  |
| Wird im eingeschalteten Zustar                                                                                        | nd die Helligkeit bis zum Mini-               | Vorzägerungezeit 1                                       | 00:02:00                                                                                                    |  |  |
| festgelegt werden, ob der Scha                                                                                        | alt-/Dimmaktor die Beleuchtung                | (hb:mm:ss)                                               | 00.02.00                                                                                                    |  |  |
| abschaltet.                                                                                                    | 5                                             | Hier wird die Zeit eingeben                              | nach welcher abgeschaltet wird                                                                                            |  |  |
| Dimmzeit von 0% bis 100%                                                                                              | 1-255                                         | (bei Zeitschalter 1-stufig) oc                           | ler nach welcher der Zwischen-                                                                                            |  |  |
| in Sekunden (1-255)                                                                                                   | 10                                            | Helligkeitswert eingestellt w                            | erden soll (bei Zeitschalter 2-                                                                                           |  |  |
| Dieser Parameter gibt die Zeit an, in der ein Dimmvorgang                                                             |                                               | stutig).<br>Der Maximalwert beträgt hie                  | er 15 Stunden (15:00:00)                                                                                                  |  |  |
| Empfang auf das 4 bit Kommun                                                                                          | nikationsobiekt 'Dimmen'.                     | Bei Ein-/Dimm-/Wert-Telear                               | ammen wird nach erreichen des                                                                                             |  |  |
| 1 - 0                                                                                                    |                                               | Dimmwertes die Verzögeru                                 | ngszeit 1 (neu) gestartet.                                                                                                |  |  |
| Parameter                                                                                                    | Einstellungen                                 | hh= für Stunden; mm= für M                               | linuten; ss= für Sekunden.                                                                                                |  |  |
| Dimmzeit (0-100%) beim                                                                                                | 00:00:00                                      | Verzögerungszeit 2                                       | 00:00:30                                                                                                    |  |  |
| Empfang eines Ein-                                                                                                    |                                               | (hh:mm:ss)                                               |                                                                                                    |  |  |
| /Austelegramms                                                                                                    |                                               | Hier wird die Zeit eingeben,                             | nach welcher (nach Einstellung                                                                                            |  |  |
| (IIII:MM:SS)                                                                                                    |                                               | Zeitschalter 2-stufig).                                  | no, abgeschalter with (Dei                                                                                                |  |  |
| Dieser Parameter legt die Dimmzeit fest, in der der Kanal bei<br>einem über den Bus empfangenen Ein-/Austelegramm den |                                               | Der Maximalwert beträgt hie                              | er 15 Stunden (15:00:00).                                                                                                 |  |  |
| Ein-/Ausschaltwert andimmt. Die Zeit bezieht sich auf eine                                                            |                                               | hh= für Stunden; mm= für M                               | Inuten; ss= für Sekunden.                                                                                                 |  |  |
| Helligkeitsänderung von 0% bis 100%. Bei der Einstellung                                                              |                                               | Dimmwert nach Ablauf de                                  | r 5%                                                                                                    |  |  |
| UU:UU:UU WIRd der Ein-/Ausscha<br>Der Maximalwert beträgt bier 1                                                      | aitwert angesprungen.<br>5 Stunden (15:00:00) | verzogerungszeit 1                                       | 35%, 40%, 45%, 50%, 55%.                                                                                                  |  |  |
| hh= für Stunden; mm= für Minu                                                                                         | iten; ss= für Sekunden.                       |                                                          | 60%, 65%, 70%, 75%, 80%                                                                                                   |  |  |
| ,                                                                                                    |                                               | Dieser Parameter bestimmt                                | den Zwischenwert, der nach                                                                                                |  |  |
|                                                                                                    |                                               | wird vom Programm auf der                                | Bereich zwischen                                                                                                    |  |  |
|                                                                                                    |                                               | minimalen/maximalen Dimn                                 | wert beschränkt.                                                                                                    |  |  |
|                                                                                                    |                                               |                                                          |                                                                                                    |  |  |

Technik-Handbuch

März 2007

# 01 07 EIB-Schnittstelle DALI 801808

Über den Button 'Diagramm' ist es möglich bei den Einstellungen 'Zeitschalter 1-stufig' oder 'Zeitschalter 2stufig' sich den zeitlichen Ablauf der Helligkeitswerte für Empfang eines Ein-Telegramms anzuschauen.

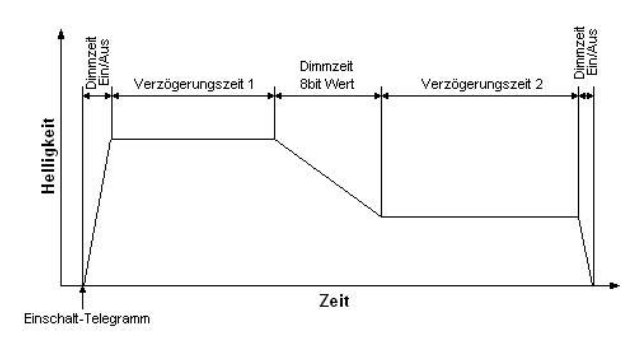

# Szenenbezogene Parameter

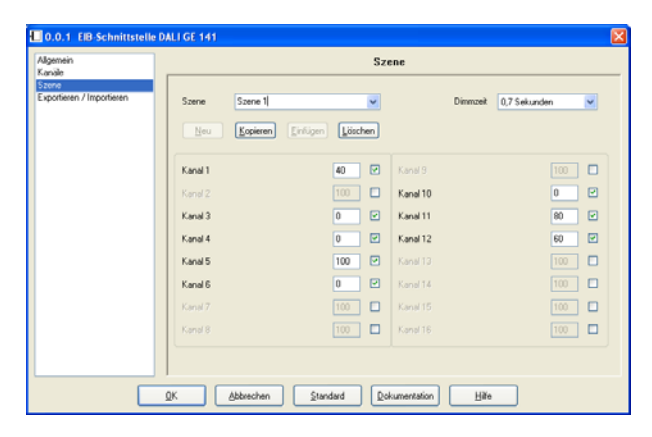

| Parameter                                                                                                    | Einstellungen |  |
|----------------------------------------------------------------------------------------------------|---------------|--|
| Szene                                                                                                    |               |  |
| In dem nebenstehenden Szenenauswahlfenster erscheint die Szenenbezeichnung <b>Szene 1</b> . Dieser Text kann durch überschreiben geändert werden und ist dann die Szenenbezeich- |               |  |
| nung.<br>Die Auswahl der einzelnen Szenen erfolgt<br>durch anklicken des ▼ Buttons und anschließendem selektie-<br>ren der gewünschten Szene mit der Maus                        |               |  |
| Neu                                                                                                    |               |  |
| Beim Anklicken dieses Buttons wird eine neue Szene mit den Standartwerten angelegt (z.B. Szene 2)                                                                                |               |  |
| Kopieren                                                                                                    |               |  |
| Beim Anklicken dieses Buttons wird die aktuell ausgewählte<br>Szene mit allen bereits eingestellten Parametern kopiert und<br>der Button 'Einfügen' wird aktiv geschaltet.       |               |  |
| Einfügen                                                                                                    |               |  |
| Diese Funktion legt eine neue Szene mit den kopierten Werte<br>an. Die Bezeichnung lautet z.B. Szene 5                                                                           |               |  |

| Parameter                                                                                             | Einstellungen |  |
|----------------------------------------------------------------------------------------------------|---------------|--|
| Löschen                                                                                               |               |  |
| Wird diese Funktion gewählt, wird die Szene die im Szenen-<br>auswahlfenster angezeigt wird gelöscht. |               |  |
|                                                                                                    |               |  |

| Parameter                                                                                                    | Einstellungen                                                                                                    |  |
|----------------------------------------------------------------------------------------------------|----------------------------------------------------------------------------------------------------|--|
| Dimmzeit                                                                                                    | anspringen<br><b>0,7 Sekunden</b><br>1,0 Sekunden<br>1,4 Sekunden<br>2,0 Sekunden<br>2,8 Sekunden<br>4,0 Sekunden<br>5,7 Sekunden<br>11,3 Sekunden<br>16,0 Sekunden<br>22,6 Sekunden<br>32,0 Sekunden<br>45,3 Sekunden<br>64,0 Sekunden<br>90 5 Sekunden |  |
|                                                                                                    | 90.5 Sekunden                                                                                                    |  |
| 90.5 Sekunden<br>Dieser Parameter 'Dimmzeit' ist beim Aufruf der entsprechen-<br>den Szene die Zeit, in der der Dimmvorgang für alle Leuchten<br>gemeinsam abgeschlossen ist.<br>Dies bedeutet, dass wenn die Leuchten des Kanals 01 auf<br>50% stehen und auf 90% in dieser Szene gedimmt werden<br>sollen und die Leuchten des Kanals 02 von 100% auf 20%<br>gedimmt werden, die gleiche Zeit für den Dimmvorgang<br>benötigt wird. Somit wird der Kanal 01 eine flachere Dimm-<br>kurve aufweisen als Kanal 02.<br>Diese Dimmzeit ist unabhängig von den für die Kanäle einge-<br>stellten Dimmzeiten.<br>Unterschiedliche Dimmzeiten (sowohl beim Andimmen eines<br>neuen Wertes als auch beim gemeinsamen Andimmen neuer<br>Werte in Szenen) führen beim Senden des Dimmwertes bzw.<br>eines Szenenaufrufs zu einem Umprogrammieren der inter-<br>nen Dimmzeit aller an das Gateway angeschlossenen DALI-<br>EVG. Werden Dimmzeiten durch Szenenaufrufe in sehr<br>kurzen Zeitabständen laufend umgeschrieben (dies kann z.B.<br>bei einer Farblichtsteuerung über schnell wechselnde Szenen<br>erfolgen), so kann dies langfristig zur Beschädigung der EVG<br>mancher Hersteller führen. Dieses Problem tritt nicht auf,<br>wenn für alle Szenenaufrufe gleiche Dimmzeiten verwendet<br>werden und dabei möglichst die Standard-Dimmzeit von 0,7<br>Sekunden |                                                                                                    |  |
| Kanäle                                                                                                    |                                                                                                    |  |
| Es werden die einzelnen Kanäle aufgelistet. Bei den projek-<br>tierten Kanälen steht der zuvor in der kanalbezogenen Para-<br>metereinstellung vergebene Kanalname. Es besteht die<br>Möglichkeit die einzelnen Kanäle in die jeweilige Szene ein-<br>zubinden, indem das freie Feld hinter dem Parameter für die                                                                                                    |                                                                                                    |  |

Woglichkeit die einzeinen Kanale in die jeweinge Szene einzubinden, indem das freie Feld hinter dem Parameter für di Wertezuweisung aktiviert wird. Nur die aktivierten Kanäle werden beim Szenenaufruf auf die parametrierte Helligkeit eingestellt. Alle anderen Kanäle bleiben beim Aufruf der Szene unberücksichtigt.

März 2007

#### 01 07 EIB-Schnittstelle DALI 801808

| Parameter                                                                                                    | Einstellungen                                                                                                    |
|----------------------------------------------------------------------------------------------------|----------------------------------------------------------------------------------------------------|
| Wert                                                                                                    | 0-100                                                                                                    |
|                                                                                                    | 100                                                                                                    |
| Dieser Wert gibt die Helligkeit i<br>(falls aktiviert) beim Aufruf dies<br>kann für jeden Kanal erstmalig<br>Abspeichern dieser Szene wer<br>Das Applikationsprogramm beg<br>Werte zwischen minimalem und | n Prozent an, die der Kanal<br>er Szene annimmt. Der Wert<br>hier projektiert werden. Beim<br>den die Daten überschrieben.<br>grenzt die Eingabe auf die<br>d maximalem Dimmwert. |

#### Importieren / Exportieren

Die ElB-Schnittstelle DALI bietet die Möglichkeit, sämtliche vorgenommenen Einstellungen, also alle Bezeichnungen, Parameter und Gruppenadressverbindungen in eine Datei zu exportieren.

Ebenso kann eine exportierte Parametrierung durch einen Importvorgang in den aktuellen EIB-Schnittstelle DALI Datenbankeintrag übernommen werden.

Auf diese Art und Weise kann ein Update der ETS oder des Applikationsprogramms durchgeführt werden, ohne anschließend die gesamte Parametrierung wiederholen zu müssen.

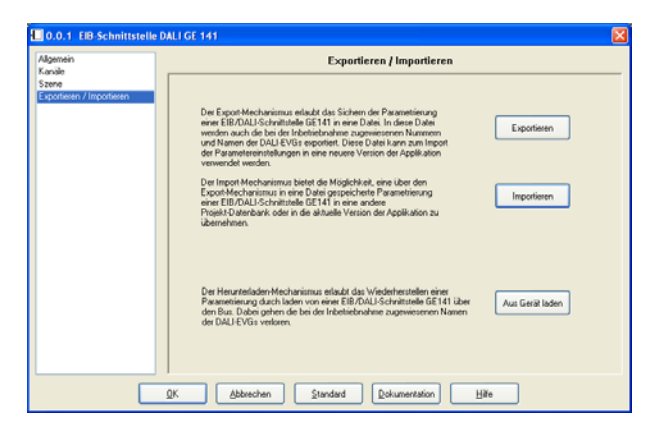

Nach dem Betätigen der Schaltfläche "Exportieren" öffnet sich der Standarddialog zum Speichern von Dateien:

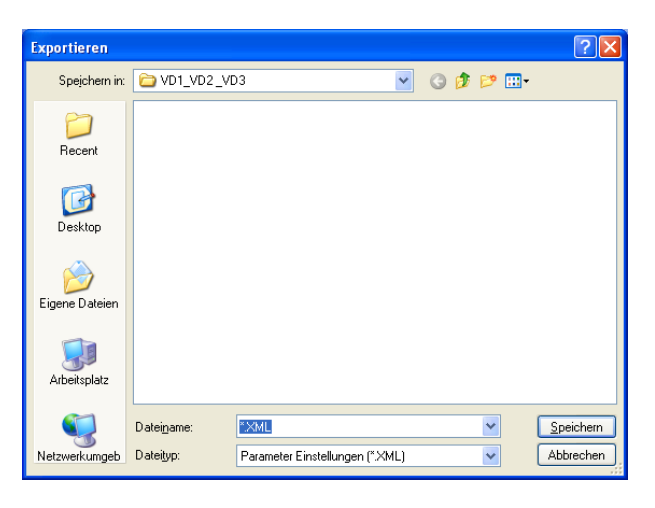

Die Datei wird im sog. XML-Format gespeichert, einem standardisierten Dateiformat, das eine einfache Auswertung der gespeicherten Daten ermöglicht.

Beim Importieren eines XML-Files werden alle evtl. vorher vorgenommenen Eingaben überschrieben. Eine Sicherheitsabfrage verhindert daher ungewollten Datenverlust:

| Importie  | eren 🔣                     |
|-----------|----------------------------|
| <b>()</b> | vorhandenen Daten löschen? |
|           | <u>Ja</u> <u>N</u> ein     |

Aus Gerät laden:

Der Herunterlademechanismus erlaubt das Wiederherstellen einer Parametrierung durch laden von einer EIB/DALI-Schnittstelle GE 141 über den Bus. Dabei gehen die bei der Inbetriebnahme zugewiesenen Namen der DALI-EVGs verloren.

Die Bezeichnungen der Kanäle / Szene / EVG können nicht ausgelesen werden, da sie nicht im Gateway gespeichert sind (nur in der ETS). Ist das Applikationsprogramm vom Gateway gegenüber dem Applikationsprogramm 80180\_ unterschiedlich, so werden nur die eindeutig zugewiesenen Daten ausgelesen, fehlende Daten werden durch die Grundeinstellung ersetzt.

# 01 07 EIB-Schnittstelle DALI 801808

#### Hinweis

Um einen exportierten Datensatz einer EIB-Schnittstelle DALI importieren zu können, sollten alle Gruppenadressen, die in der betroffenen EIB-Schnittstelle DALI benutzt wurden, auch in dem aktuellen Projekt bereits angelegt worden sein.

Werden gleiche Gruppenadressen im Ursprungsprojekt und im aktuellen Projekt unterschiedlich verwendet, kann dies zu einem Fehlverhalten der Installation führen. Beim Update eines bestehenden Projektes von der ETS2 auf die ETS3 empfiehlt sich folgendes Vorgehen:

- Exportieren der Parametrierungen der in diesem Projekt vorhandenen EIB-Schnittstelle DALI (aussagekräftige Namen verwenden, z.B. mit Hinweis auf die phys. Adresse)
- ETS2 "Plug in" von Siemens für den Export der Parametrierung ist notwendig (erhältlich unter www.siemens.de/gamma)
- Löschen der EIB-Schnittstelle DALI im aktuellen Projekt (in ETS2)
- Export des restlichen Projektes
- Import dieses Projektes in die ETS3
- Importieren des neuen Applikationsprogramms der EIB-Schnittstelle DALI für die ETS3
- Einfügen der vorher gelöschten EIB-Schnittstelle DALI in das Projekt
- Import der exportierten Parametrierungen in die jeweilige "EIB-Schnittstelle DALI"

## Inbetriebnahme der EVG's

Die Inbetriebnahme für die EIB-Schnittstelle DALI GE 141 erfolgt in den hier beschriebenen Schritten:

- Die Spannungsversorgung muss an den am DALI angeschlossenen EVG's anliegen. Dies gilt auch für die Spannungsversorgung der EIB-Schnittstelle DALI GE 141. Alle DALI-Teilnehmer müssen mit der EIB-Schnittstelle DALI GE 141 verbunden sein.
- 2. Die physikalische Adresse wird in die EIB-Schnittstelle DALI GE 141 geladen.
- 3. Das projektierte Applikationsprogramm wird in die EIB-Schnittstelle DALI GE 141 geladen.
- Im Inbetriebnahmemodus der ETS wird das Parameterfenster der inbetriebzunehmenden EIB-Schnittstelle DALI GE 141 geöffnet.

In dem Parameterfenster erscheinen jetzt zusätzlich drei weitere Laschen

- Inbetriebnahme
- Test Kanäle
- Test Szene

Technik-Handbuch

März 2007

#### 01 07 EIB-Schnittstelle DALI 801808

#### Inbetriebnahme

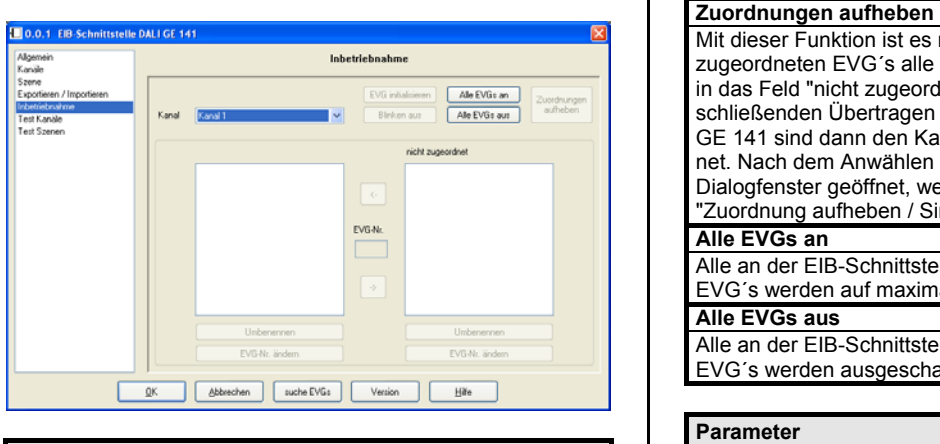

# Parameter

suche EVG's Durch Drücken dieses Button werden alle an der EIB-Schnittstelle DALI GE 141 angeschlossenen und betriebsbereiten EVG's gesucht. Es beginnt ein Suchlauf der sich über einige Minuten hinziehen kann. Die gefundenen EVG's erscheinen erstmalig in dem rechten Feld mit der Überschrift 'nicht zugeordnet'. Diese Suche muss auch durchgeführt werden, wenn EVG's ausgetauscht oder ergänzt wurden.

# Zuordnen der EVG´s zu den einzelnen Kanälen

Durch das Selektieren mittels der Maus eines noch nicht zugeordneten EVG's fängt dessen Lampe an zu blinken. Wenn ein EVG selektiert ist, kann durch drücken des Buttons 'Umbenennen' für dieses EVG eine eindeutiger Name vergeben werden.

Nun muss der Kanal ausgewählt werden (wie unter 'Kanal' beschrieben).

Mittels der Taste <- wird das noch nicht zugeordneter EVG dem gewünschten Kanal zugeordnet. Einem Kanal können beliebig viele (bis zu 64) EVG's zugeordnet werden. DALI ist auf 64 Teilnehmer begrenzt. Jedes EVG kann nur einem Kanal zugeordnet werden.

Bereits zugeordnete EVG 's können durch Selektion und Drücken der Taste -> wieder zu den 'nicht zugeordneten' zurückgeschoben werden.

#### Kanal

In dem nebenstehenden Kanalauswahlfenster erscheint die Kanalbezeichnung.

Die Auswahl der einzelnen Kanäle erfolgt durch anklicken des • Buttons und anschließendem selektieren des gewünschten Kanals mit der Maus.

#### EVG initialisieren

Wurden zwei EVG's mit der gleichen Zufallszahl gefunden (erkennbar durch: beim selektieren des EVG's blinken zwei Lampen) kann durch Drücken des Buttons 'EVG initialisieren' diese Übereinstimmung aufgehoben werden. Blinken aus

Durch Drücken dieses Button endet das Blinken der Lampe. Diese Funktion kann auch erreicht werden, wenn ein anderes EVG selektiert wird , wodurch dieses anfängt zu blinken.

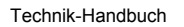

Update: http://www.siemens.de/gamma

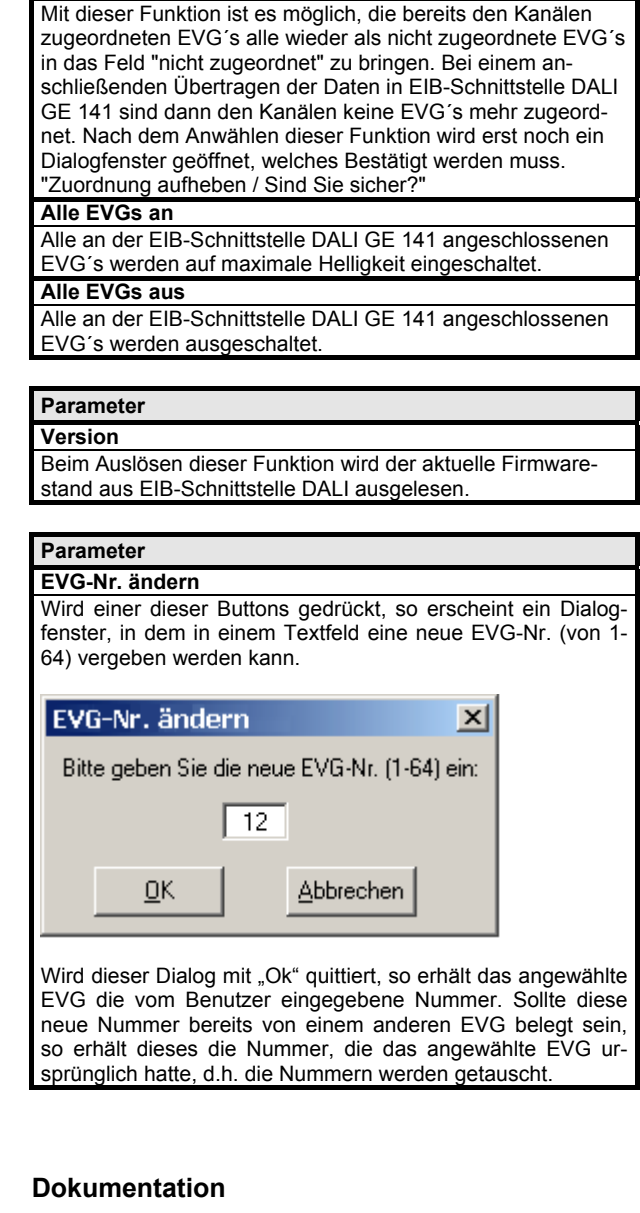

# Parameter

Parameter

Dokumentation Durch Drücken dieses Button (wird auf folgenden Seiten angezeigt: Allgemein / Kanäle / Szene) kann die Dokumentation dieses Teilnehmers mit allen Einstellungen ausgedruckt werden.

März 2007

# 01 07 EIB-Schnittstelle DALI 801808

#### Test Kanäle

| ein         |      | Test K    | anäle    |           |
|-------------|------|-----------|----------|-----------|
| ebnahme Kan | J1   | 10 cə 🛛 A | Kanal 9  | 10 69 1 ( |
| zene Kan    | si 2 | 10 cə 🗌 A | Kanal 10 | 10 69 1 8 |
| Kan         | al 3 | 10 cə 🗌 A | Kanal 11 |           |
| Kan         | ui 4 | 10 cə 🛛 A | Kanal 12 | 10 69 🗌 9 |
| Kar         | al 5 | 10 cə 🗌 A | Kanal 13 |           |
| Kar         | al 6 | 10 cə 🗌 A | Kanal 14 | 10 69 🗌 9 |
| Kan         | si 7 | 10 cə 🛛 A | Kanal 15 | 10 69 🗌 9 |
| Kan         | al 8 | 10 CD 🗌 A | Kanal 16 | 10 69 🗌 8 |
|             |      |           |          |           |

# Parameter

# Kanäle

Es werden die einzelnen Kanäle aufgelistet. Bei den projektierten Kanälen steht der zuvor in der kanalbezogenen Parametereinstellung vergebene Kanalname.

Mittels den jeweiligen Buttons zu jedem Kanal können folgende Funktionen getestet werden:

- Kanal einschalten
- 0 Kanal ausschalten
- <- Kanal um ein 1/16 heller dimmen
- -> Kanal um ein 1/16 dunkler dimmen
- 100 hier kann ein Wert zwischen 0 100% eingegeben werden. Die Werte werden jedoch von den minimalen und maximalen Dimmwerten begrenzt. Nach dem Eingeben des Wertes ist die TAB-Taste auf der Tastatur zu drücken um den Wert für den Kanal zu übernehmen
- A Mit diesem Button ist es möglich, den aktuellen Helligkeitswert dieses Kanals auszulesen und im Wertefenster anzuzeigen

Das Verhalten der Kanäle für oben genannte Funktionen entspricht einem Empfang auf die entsprechenden Kommunikationsobjekte: Schalten Ein/Aus, Dimmen Heller/Dunkler, Wert setzen.

Für diese Funktionen müssen noch keine Gruppenadressen vergeben sein . Hierzu sind lediglich die Spannungsversorgungen für die EVG's, DALI und der EIB zur Inbetriebnahme, sowie die Vergabe der physikalischen Adresse notwendig und die EVG's müssen den Kanälen zugeordnet sein.

#### Parameter

#### Alle Kanäle ein

Mit diesem Button könne alle Kanäle eingeschaltet werden (Zentral ein aller Kanäle)

#### Alle Kanäle aus

Mit diesem Button könne alle Kanäle ausgeschaltet werden (Zentral aus aller Kanäle)

#### Test Szene

| Wete audese |
|-------------|
| 100         |
|             |
| 0           |
| 80          |
| 60          |
| 100         |
|             |
| 100         |
| 0           |
|             |
|             |

| Parameter                                                                                                    | Einstellungen       |  |  |
|----------------------------------------------------------------------------------------------------|---------------------|--|--|
| Szene                                                                                                    |                     |  |  |
| In dem nebenstehenden Szenenauswahlfenster erscheint die<br>Szenenbezeichnung.<br>Die Auswahl der einzelnen Szenen erfolgt durch anklicken<br>des ▼ Buttons und anschließendem selektieren der ge-<br>wünschten Szene mit der Maus. |                     |  |  |
| Kanäle                                                                                                    |                     |  |  |
| Es werden die einzelnen Kanäle aufgelistet. Bei den projek-<br>tierten Kanälen steht der zuvor in der kanalbezogenen Para-<br>metereinstellung vergebene Kanalname.                                                                 |                     |  |  |
| Wert                                                                                                    | 0-100<br><b>100</b> |  |  |
| Der Wert kann für jeden Kanal hier eingegeben werden. Das<br>Applikationsprogramm begrenzt die Eingabe auf die Werte<br>zwischen minimalem und maximalem Dimmwert.                                                                  |                     |  |  |
| Programmieren                                                                                                    |                     |  |  |
| Mit diesem Button werden die für die Szene eingestellten<br>Werte der eingebundenen Kanäle in der EIB-Schnittstelle<br>DALI GE 141 abgespeichert.                                                                                   |                     |  |  |
| Abrufen                                                                                                    |                     |  |  |
| Mit diesem Button wird die Szene mit der parametrierten<br>Dimmzeit aufgerufen. Die eingebundenen Kanäle stellen die<br>in der EIB-Schnittstelle DALI GE 141 gespeicherten Hellig-<br>keitswerte ein.                               |                     |  |  |
| Wert übernehmen                                                                                                    |                     |  |  |
| Mit diesem Button werden die aktuellen Helligkeitswerte aller<br>Kanäle ausgelesen und angezeigt.                                                                                                    |                     |  |  |
| Hinweis                                                                                                    |                     |  |  |

Wenn der Parameterdialog nach einer Inbetriebnahme

von EVG über "Abbrechen" oder mit verlassen wird, werden die Inbetriebnahmedaten nicht in der ETS gespeichert. Die Daten werden jedoch in die EIB-Schnittstelle DALI geladen. Um diese Inkonsistenz zu vermeiden, beenden Sie den Dialog mit "OK".